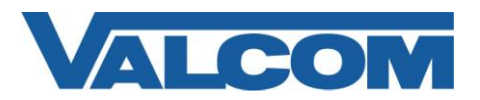

Valcom Session Initiation Protocol (SIP) VIP devices are compatible with BroadSoft's BroadWorks hosted SIP server. The Valcom device is defined as a Generic SIP Phone in the BroadWorks system. Authentication is supported if it is enabled in BroadWorks.

The following steps outline the typical configuration process using a Valcom PagePro IP Paging Server (VIP-201) as an example.

1. Login to your BroadSoft account with a User ID and Password that has administrative privileges.

| User ID Password Remember Password | Login |  |
|------------------------------------|-------|--|
|                                    |       |  |

2. Create a user account for the Valcom device by selecting Users under the Basic column of the Profile page.

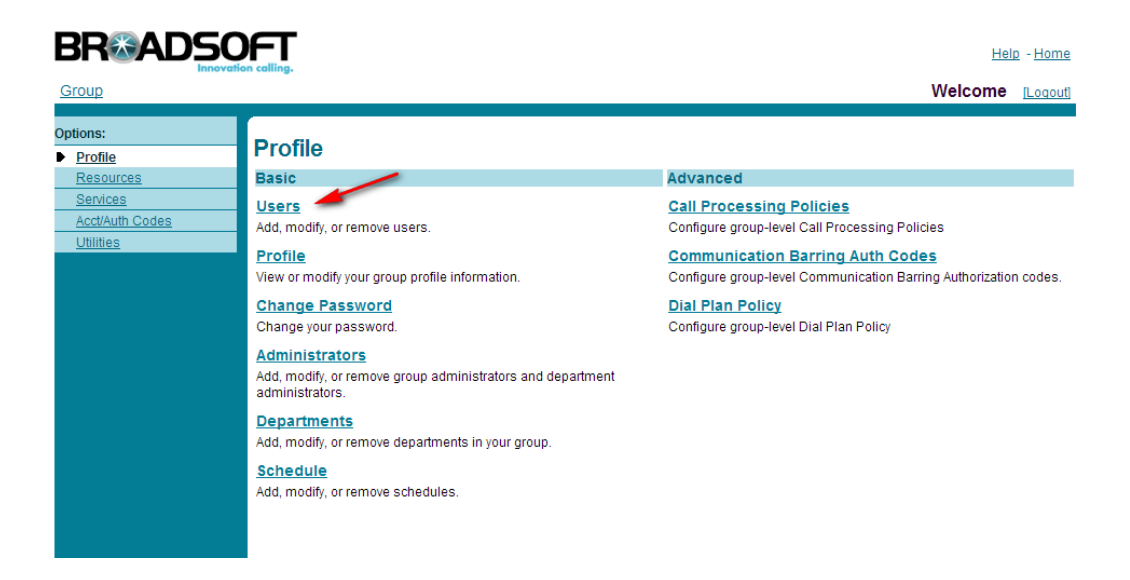

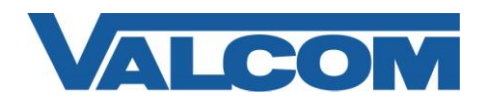

3. Click the Add button to create a new user.

| Users<br>Add a new user or manage existing users in your department or group. |   |        |
|-------------------------------------------------------------------------------|---|--------|
| OK Add Cancel                                                                 |   |        |
| Enter search criteria below                                                   |   |        |
| Last Name V Starts With V                                                     | + | Search |
| OK Add Cancel                                                                 |   |        |

4. Enter the user information for your installation, then click the OK button when finished.

| Users Add<br>Add a new user to your group. |                               |                               |             |
|--------------------------------------------|-------------------------------|-------------------------------|-------------|
| OK Cancel                                  |                               |                               |             |
| Service Provider:                          | Interoperability              | Group:                        | Valcom      |
| * User ID:                                 | ValcomUser2 @ as.iop          | o1.broadworks.net 🛛 👻         |             |
| * Last Name:                               | ValcomUser2                   | * First Name:                 | ValcomUser2 |
| * Calling Line ID Last Name:               | ValcomUser2                   | * Calling Line ID First Name: | ValcomUser2 |
| * Initial Password:                        | •••••                         | * Re-type Initial Password:   | •••••       |
| Department:                                | None 💌                        | Language:                     | English 💌   |
| Time Zone:                                 | (GMT-04:00) (US) Eastern Time | Network Class of Service:     | None 💌      |
|                                            |                               |                               |             |

5. From the Options menu select the Resources page, then select Identity/Device Profiles in the Configuration column.

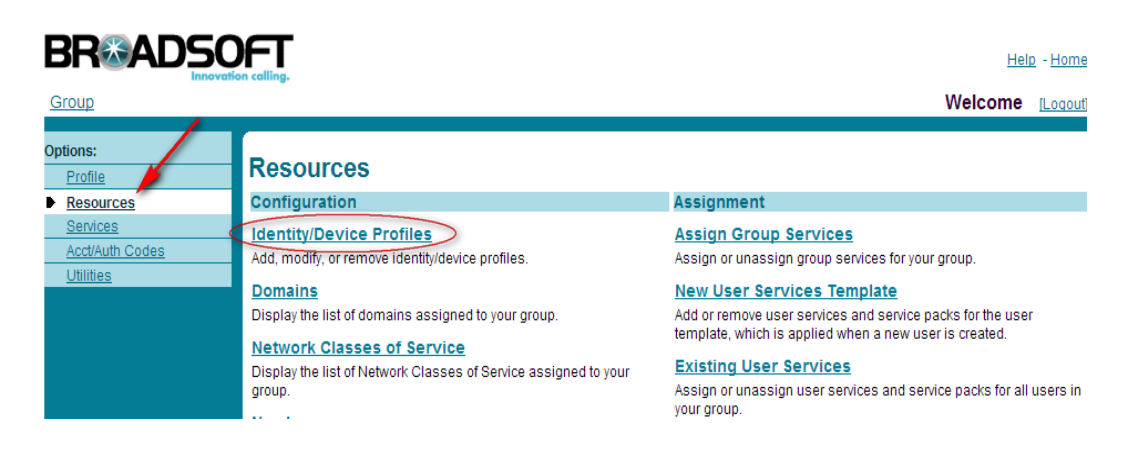

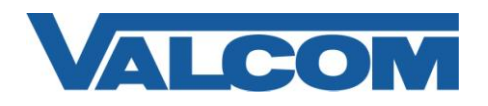

6. Click the Add button to create new device.

| Identity/Device Profiles<br>Add a new group identity/device profile or manage existing identity/device profiles. |
|----------------------------------------------------------------------------------------------------|
| OK Add Cancel                                                                                                    |
| Enter search criteria below                                                                                      |
| Identity/Device Profile Name V Starts With V + Search                                                            |
| OK Add Cancel                                                                                                    |

7. Enter a name for the Valcom device, in this case "Valcom2".

Select "Generic SIP Phone" from the dropdown list for Identity/Device Profile Type. Select "SIP 2.0" for the Protocol.

Enter the IP address that has been assigned to the Valcom device in the Host Name/IP address field. Port should be the default 5060.

Transport must be selected as "UDP".

All other information on this screen is optional. Click the OK button when finished.

| Add a new group identity/device profile. |                         |  |
|------------------------------------------|-------------------------|--|
| OK Cancel                                |                         |  |
|                                          |                         |  |
| * Identity/Device Profile Name:          | Valcom2                 |  |
| Identity/Device Profile Type:            | Generic SIP Phone       |  |
| Protocol:                                | SIP 2.0 💌               |  |
| Host Name/IP Address:                    | 192.168.100.3 Port 5060 |  |
| Transport:                               |                         |  |
| MAC Address:                             |                         |  |
| Serial Number:                           |                         |  |
| Description:                             |                         |  |
| Outbound Proxy Server:                   |                         |  |
| STUN Server:                             |                         |  |
| Physical Location:                       |                         |  |

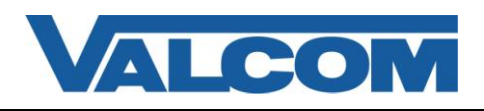

8. Return to the Profile page and select Users in the Basic column.

| Group            | DFT<br>ion calling.                                                                                                    | Help - Home<br>Welcome [Logout]                                                                                                    |
|------------------|----------------------------------------------------------------------------------------------------|----------------------------------------------------------------------------------------------------|
| Options:         | Profile<br>Basic<br>Users<br>Add, modify, or remove users.                                                                                                    | Advanced<br>Call Processing Policies<br>Configure group-level Call Processing Policies                                                                             |
| <u>Utilities</u> | Profile         View or modify your group profile information.         Change Password         Change your password.         Add, modify, or remove group administrators and department administrators.         Departments         Add, modify, or remove departments in your group.         Schedule         Add, modify, or remove schedules. | Communication Barring Auth Codes<br>Configure group-level Communication Barring Authorization codes.<br>Dial Plan Policy<br>Configure group-level Dial Plan Policy |

9. Click the Search button to list all users, or enter a search string to filter the results. Locate the user created in step 4. In our example, this would be ValcomUser2.

| <b>Users</b><br>Add a new user or manage existing users in your department or group. |        |
|--------------------------------------------------------------------------------------|--------|
| OK Add Cancel                                                                        |        |
| Enter search criteria below                                                          |        |
| Last Name V Starts With V +                                                          | Search |
| OK Add Cancel                                                                        |        |
|                                                                                      |        |

10. Click the Edit link on the line with the User to edit this user

| <b>Users</b><br>Add a new user or ma | nage existing users ir | n your department | or group.     |                |                |      |
|--------------------------------------|------------------------|-------------------|---------------|----------------|----------------|------|
| ОК                                   | Add Cancel             |                   |               |                |                |      |
| Enter search crit                    | teria below            |                   |               |                |                |      |
| LastName                             | Starts Wi              | th 💙              |               |                | + Sear         | rch  |
| Last Name                            | First Name             | Department        | Phone Number  | E-mail Address | In Trunk Group | Edit |
| ValcomUser1                          | ValcomUser1            |                   | +1-2418880181 |                |                | Edit |
| ValcomUser2                          | ValcomUser2            |                   | +1-2418880182 |                |                | Edit |
| ValcomUser3                          | ValcomUser3            |                   | +1-2418880183 |                |                | Edit |
| ValcomUser4                          | ValcomUser4            |                   | +1-2418880184 |                |                | Edit |
|                                      |                        |                   | [Page 1 of 1] |                |                |      |
| ок                                   | Add Cancel             |                   |               |                |                |      |

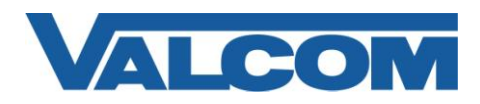

11. Select Addresses in the Basic column.

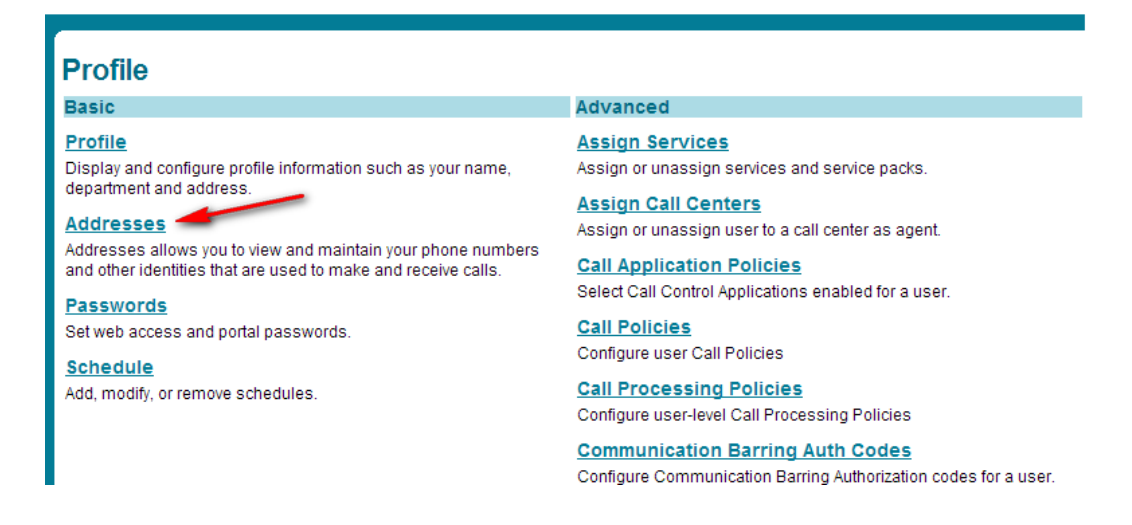

12. On the Addresses page, select the phone number from the list box and enter the extension information. Select Identity/Device Profile option, select the profile to associate (in our example this would be Valcom2 from step 7) and enter the phone number in the Line/Port field. Add the user alias (user from step 4) if needed. Select the appropriate server if more than one is available for your installation. Click the OK button when finished.

| Addresses<br>ddresses allows you to view and maintain your phone number and other identities that are used to make and receive calls. |                                               |                                   |  |  |
|----------------------------------------------------------------------------------------------------|-----------------------------------------------|-----------------------------------|--|--|
| OK Apply C                                                                                                    | ancel                                         |                                   |  |  |
| Phone Number: 2418880182<br>Extension: 0182<br>Identity/Device Profile<br>Identity/Device Profile<br>Identity/Device Profile Name:    | Activated  Frunking     None  Valcom2 (Group) | Configure Identity/Device Profile |  |  |
| * Line/Port:                                                                                                    | 2418880182                                    | @as.iop1.broadworks.net           |  |  |
| Aliases: sip: ValcomUser2@as                                                                                                    | s.iop1.broadworks.net                         |                                   |  |  |
| sip:                                                                                                    |                                               | @ as.iop1.broadworks.net          |  |  |
| sip:                                                                                                    |                                               | as.iop1.broadworks.net            |  |  |
| sip:                                                                                                    |                                               | @ as.iop1.broadworks.net 🛛 👻      |  |  |

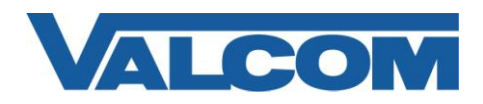

## BroadSoft BroadWorks ver. 17 SIP Configuration Guide

13. If using Authentication, select Utilities from the Options menu. On the Utilities page, click the Authentication link. If the Authentication link is not listed, then the Authentication Service is not enabled for this user.

| Options:            |                                                                                                    |
|---------------------|----------------------------------------------------------------------------------------------------|
| Profile             | Otilities                                                                                                 |
| Incoming Calls      | Basic                                                                                                    |
| Outgoing Calls      | Authentication                                                                                            |
| Call Control        | Perform authentication upon the registration of an IP phone to prevent unauthorized access to the system. |
| Client Applications | Protein Annua Badea                                                                                       |
| Messaging           | Feature Access Codes                                                                                      |
| Service Scripts     | Display the feature access codes (star codes) for your services.                                          |
| Utilities           | Group Directory                                                                                           |
|                     | Display the group directory list.                                                                         |
|                     | Registrations                                                                                             |
|                     | Displays all the static and dynamic registrations for a user.                                             |
|                     |                                                                                                    |

If Authentication is already enabled, skip to Step 14 to enter the authentication credentials, or skip to Step 15 if not using authentication.

To enable Authentication Service for this user, follow these two steps.
 Edit the user account by following previous steps 8, 9, and 10, then select Assign Services from Profile advanced menu.

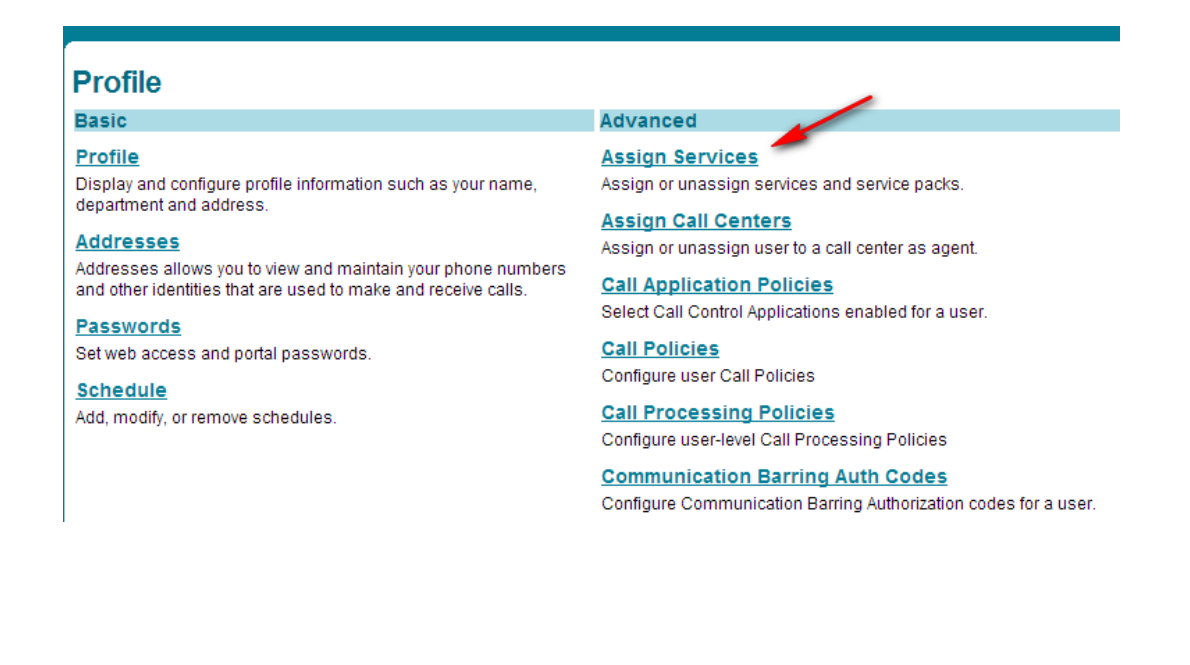

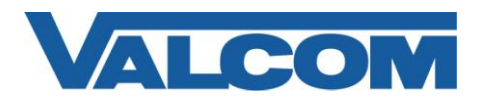

ii) Select Authentication from Available Services list, and click the Add button to move it to the User Services list. Click OK to save the change, then return to the beginning of step 13.

| Assign Services<br>ssign Services allows you to assign or unassign serv | vices and service packs for a u | iser. If a service or service pack is unassigned the |
|-------------------------------------------------------------------------|---------------------------------|------------------------------------------------------|
| OK Apply Cancel                                                         |                                 |                                                      |
| Available Service Packs                                                 |                                 | User Service Packs                                   |
|                                                                         | Add ><br>Remove <               | Advanced Features I A<br>Basic Interop<br>Video      |
|                                                                         | Add All >><br>Remove All        |                                                      |
| Available Services                                                      |                                 | User Services                                        |
| Authentication                                                          | Add >                           | Voice Messaging User 📥                               |
|                                                                         | Add All >>                      |                                                      |

14. Type in the user name and password information. For our example we used ValcomUser2; this information will be used when configuring the Valcom device in the VIP-102B tool in the next step. Click OK to save this information.

| Authentication                                                                                                    |             |  |  |
|----------------------------------------------------------------------------------------------------|-------------|--|--|
| Authentication allows you to use encryption to safely determine that the user at a given phone is who they say they are. This helps prevent hijacking of service in hosted communications networks. The user name and password must match the user name and password configured on your phone, or in your phone's configuration file. |             |  |  |
| OK Apply Cancel                                                                                                    |             |  |  |
|                                                                                                    |             |  |  |
| * Authentication User Name:                                                                                                    | ValcomUser2 |  |  |
| * Type new authentication password:                                                                                                    | ••••••      |  |  |
| * Re-type new authentication password:                                                                                                    | •••••       |  |  |
|                                                                                                    |             |  |  |
| OK Apply Cancel                                                                                                    |             |  |  |
|                                                                                                    |             |  |  |

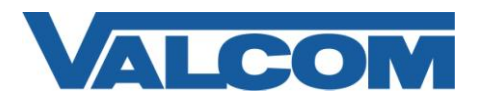

15. Open the Valcom VIP-102B IP Solutions Setup tool interface for the Valcom SIP enabled VIP device.

Note: The information contained in this guide is limited to configuration of the "SIP" tab in the VIP-102B IP Solutions Setup Tool for the Valcom VIP device that is to be registered to the SIP server. More information on Valcom VIP device configuration, such as IP address assignment, relay activation, etc, may be found in the VIP-102B Reference Manual. This document may be downloaded from our website at <u>http://www.valcom.com</u>

Required Fields: Phone Number, Authentication Name, Secret, SIP Server, Register, SIP Server Port, SIP Port, RTP Port, DNS server addresses (on the Network tab). Other fields are optional.

Note: If using authentication, the Authentication Service must be assigned to the user defined for this device, on the BroadWorks server. Authentication information (from step 14) will be used here.

For our example below, the Phone Number is the full 10 digit phone number setup on the BroadWorks Server, "2418880182".

Authentication Name and Secret are the Authentication credentials set on the BroadWorks server in Step 14.

The SIP Server is the name of our BroadWorks Server, "as.iop1.broadworks.net". Because the server name is used, at least one valid DNS IP address entry must be made on the Network tab. DNS entry is not required if using the IP address of the BroadWorks server. The Register check box is checked, to instruct the VIP device to register with the BroadWorks server.

SIP Server Port is the port number on which the BroadWorks Server is listening for SIP data and SIP Port is the port number on which the Valcom VIP device is listening for SIP data. By default this is set for "5060". RTP Port is the port number on which the Valcom VIP device is set to send/receive audio packets. The default value is "20000".

When the Valcom VIP device configuration is complete, select the "Update Changed Devices" button, at the upper left. When the update is complete, click Reset to reboot the Valcom device.

| VIP-102B IP Solutions Setup Tool                                                             |                                                                 |
|----------------------------------------------------------------------------------------------|-----------------------------------------------------------------|
| File Communications Device Password Progra                                                   | mming <u>S</u> ystem Co <u>n</u> flicts <u>H</u> elp            |
| 🛃 🔚 🞗 · 🖙 🧲 🚧                                                                                | 🕸 🕼 🗇 🎆 📖 🔥 🥡                                                   |
|                                                                                              | Summary Properties Network Channels Relays Group Membership SIP |
| SIP Paging Server                                                                            | SIP Identity 1                                                  |
|                                                                                              |                                                                 |
|                                                                                              | Phone Number: 2418880182                                        |
|                                                                                              | Description:                                                    |
|                                                                                              | Authentication Name: ValcomUser2                                |
|                                                                                              | Secret: welcome                                                 |
|                                                                                              | Realm:                                                          |
|                                                                                              | SIP Server: as iop 1.broadworks.net Register: 🗸                 |
|                                                                                              | Outbound Proxy:                                                 |
|                                                                                              | SIP Server Port: 5060 SIP Port: 5060                            |
|                                                                                              | Outbound Port: 5060 RTP Port: 20000                             |
|                                                                                              | Night Ring:                                                     |
|                                                                                              | Pre-Announce Tone: V Store and Play: Play Count: 1 V ()         |
|                                                                                              | Announce To: Available                                          |
| Legend -                                                                                     | Audio Groups:                                                   |
| Status Unknown     Status Nomal     Verfication Required     Foro Status     Undate Required |                                                                 |
| - Reset Required                                                                             | 1 of 8                                                          |
| - Rescan Required                                                                            |                                                                 |
| <ul> <li>Firmware Suggested</li> </ul>                                                       | Cancel                                                          |

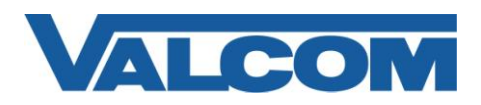

16. To verify registration, return to the BroadWorks webpage. Select Users from the Profile page.

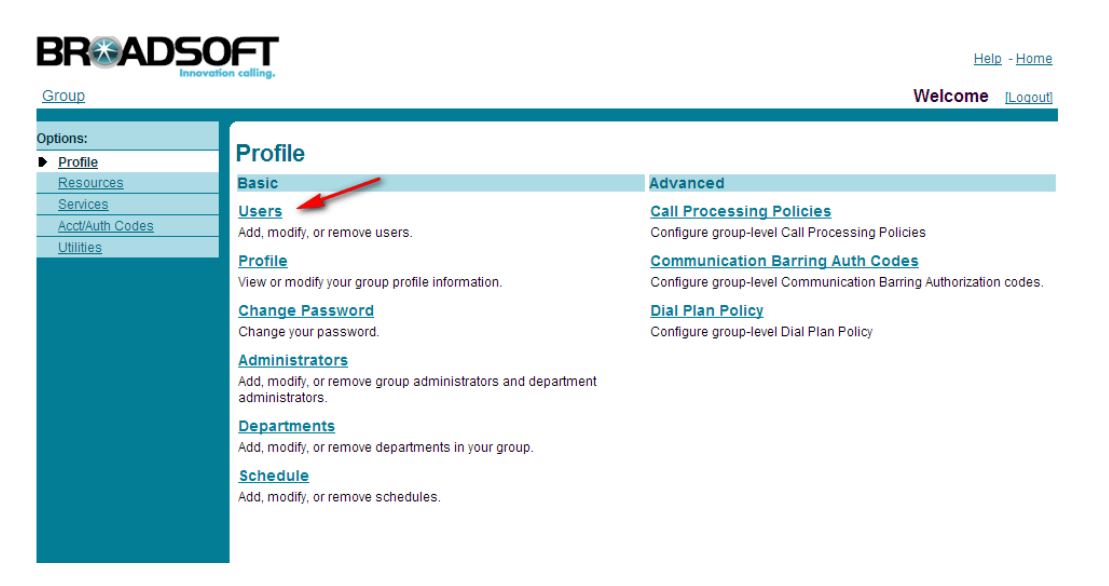

17. Click the Search button to list all users, or enter a search string to filter the results. Locate the user created in step 4. In our example, this would be ValcomUser2.

| <b>Users</b><br>Add a new user or manage existing users in your department or group. |   |        |
|--------------------------------------------------------------------------------------|---|--------|
| OK Add Cancel                                                                        |   | 1      |
| Enter search criteria below                                                          |   |        |
| Last Name V Starts With V                                                            | + | Search |
| OK Add Cancel                                                                        |   |        |
|                                                                                      |   |        |

18. Click edit to edit this user

| Users<br>Add a new user or ma | nage existing users i | n your department | or group.      |                |                |             |
|-------------------------------|-----------------------|-------------------|----------------|----------------|----------------|-------------|
| ОК                            | Add Cancel            |                   |                |                |                |             |
| Enter search cri              | teria below           |                   |                |                |                |             |
| LastName                      | Y Starts Wi           | th 💌              |                |                | + Sear         | ch          |
| Last Name 🔺                   | First Name            | Department        | Phone Number   | E-mail Address | In Trunk Group | Edit        |
| ValcomUser1                   | ValcomUser1           |                   | +1-2418880181  |                |                | <u>Edit</u> |
| ValcomUser2                   | ValcomUser2           |                   | +1-2418880182> |                |                | Edit        |
| ValcomUser3                   | ValcomUser3           |                   | +1-2418880183  |                |                | <u>Edit</u> |
| ValcomUser4                   | ValcomUser4           |                   | +1-2418880184  |                |                | <u>Edit</u> |
|                               |                       |                   | [Page 1 of 1]  |                |                |             |
| ОК                            | Add Cancel            |                   |                |                |                |             |

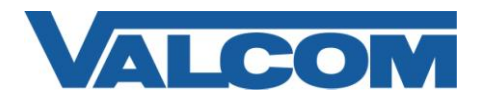

19. Select Utilities from the options and then Registrations from Utilities page

| Oundes                                                                                                    |
|----------------------------------------------------------------------------------------------------|
| Basic                                                                                                    |
| Authentication                                                                                            |
|                                                                                                    |
| Perform authentication upon the registration of an IP phone to prevent unauthorized access to the system. |
| Feature Access Codes                                                                                      |
| Display the feature access codes (star codes) for your services.                                          |
|                                                                                                    |
| Group Directory                                                                                           |
| Display the group directory list.                                                                         |
|                                                                                                    |
| Registrations                                                                                             |
| Displays all the static and dynamic registrations for a user.                                             |
|                                                                                                    |

20. Valid registration for this user should be displayed similar to this:

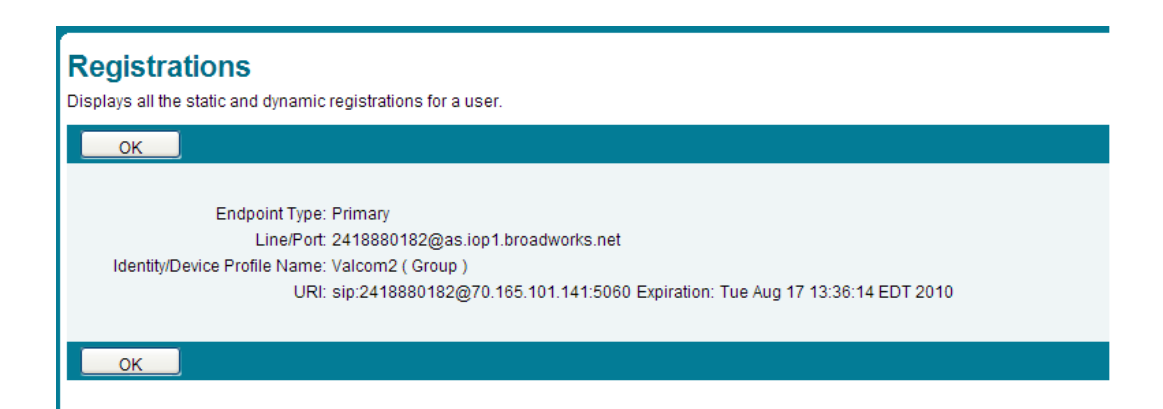